# LS-101 LAN to Serial Device server

**User's Manual** 

**Revision History** 

| Revision No | Date     | Author | Remarks          |
|-------------|----------|--------|------------------|
| 0.1         | August   | IDC    | Initial document |
|             | 29, 2001 |        |                  |

# INTRODUCTION

### Overview

Almost all instruments and most industrial equipment support a serial port (called the craft port) that is primarily used to program the device.

In a typical scenario, the user takes a laptop to the device and through custom software, programs the device or the instrument.

Being able to control and program instruments remotely through the LAN or the Internet is very desirable and has obvious advantages.

The LS-101 device server does precisely that.

The LS 101 connects the serial devices to the Ethernet.

With the full-featured serial handshake signals and 10/100 Base T-network interface it is now easy to network enable any device that has serial port.

## Features

- ?? Internet enables any device that has serial port
- ?? Use existing software
- ?? TCP/IP, ICMP, HTTP and DHCP Protocols supported
- ?? Automatic 10/100-BaseT selections
- ?? Communicate only with Trusted systems
- ?? Configuration is protected with the password
- ?? Baud rates up to 230.4Kbps
- ?? Data size 7 or 8
- ?? Stop bits 1 or 2
- ?? Parity Odd or Even or None
- ?? Flow control Hardware, XON/XOFF, none
- ?? Easy configuration
- ?? Modem mode of operation
- ?? Diagnostic LED indicators
- ?? Compact size (3.4 X 2.3 X 0.9 inches)
- ?? Operating temperature -10 to 65 C

### Applications

- ?? SCADA (Supervisory Control And Data Acquisition)
- ?? Vending machines
- ?? Energy management
- ?? Test Instrumentation

- ?? Cable set-top boxes
- ?? Credit card terminals
- ?? POS Terminals
- ?? CNC Machines
- ?? Security Systems
- ?? Medical Industry

#### Packing List:

With the LS 101, please verify that you have received:

- 1. LS-101 Unit
- 2. RS232 Cable
- 3. User Manual
- 4. Power adapter
- 5. Configuration Software Disk

# **Getting Started**

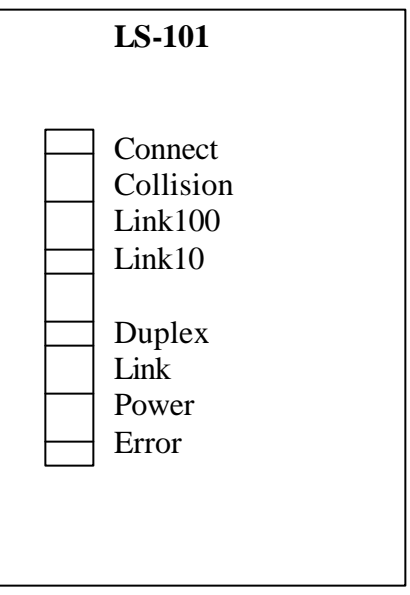

Serial Connector

| LED's | Description |
|-------|-------------|
|       | Description |

| LED name  | Description                                                   |
|-----------|---------------------------------------------------------------|
| Connect   | TCP/IP connection has been established with the server.       |
| Collision | Collision occurred on the Ethernet                            |
| Link-100  | Link-100 Activity                                             |
| Link-10   | Link-10 Activity                                              |
| Duplex    | Glows when the Ethernet Link is operating in Full Duplex mode |
| Link      | Ethernet Link status                                          |
| Power LED | Power supply                                                  |
| Error     | Error occured                                                 |

DIP Switch settings are read only at the power on. DIP Switch Settings: -

| Switch 4 | Switch 3 | Switch 2 | Switch 1 | Mode of operation                      |
|----------|----------|----------|----------|----------------------------------------|
| Х        | OFF      | OFF      | ON       | Configuration Mode (RS232)             |
| OFF      | OFF      | ON       | OFF      | LAN to Serial (Bi-directional) (RS232) |
| ON       | OFF      | ON       | OFF      | LAN to Serial (Bi-directional) (RS485) |
| OFF      | ON       | OFF      | OFF      | Modem mode (RS232)                     |
| ON       | ON       | OFF      | OFF      | Modem mode (RS485)                     |
| ON       | ON       | ON       | ON       | Load factory defaults.                 |
|          |          |          |          | Note:- Since it erases the user        |
|          |          |          |          | configuration, please use this mode in |
|          |          |          |          | caution.                               |

The LS-101 can operate in three modes (DIP switch selectable) of operation. Please refer to chapter on "Configuration".

- 1. Configuration Mode
- 2. LAN to Serial converter
- 3. Modem mode

All the operating modes are described below:

LS-101 can also be configured through the web browser.

First we need to configure the LS 101.

#### **Configuration Mode of Operation**

In this mode we configure the LS-101. Please set the switches as indicated below for "Configuration Mode".

DIP Switch Settings:-

| Switch 4 | Switch 3 | Switch 2 | Switch 1 | Mode of operation  |
|----------|----------|----------|----------|--------------------|
| OFF      | OFF      | OFF      | ON       | Configuration Mode |

In this mode, the serial port parameters are set to 9600-baud 8N1.

#### Installation

Set the LS-101 to the Configuration mode using the Dipswitch as indicated above. Connect the serial port of the system to the LS-101 as shown in the figure below. Power on the LS-101. In the configuration mode the LS-101 serial port parameters are set to 9600, 8, n, 1.

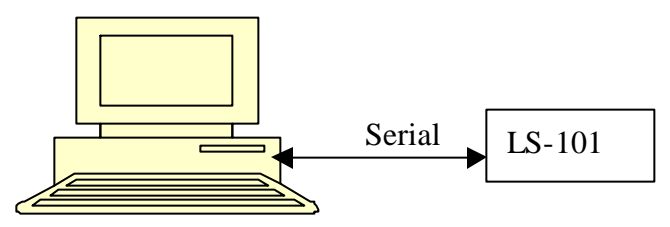

Fig. Configuring the LS-101.

The LS-101 can be configured using IDC supplied configuration program LS101.exe or using any Terminal Emulation program (Hyperterminal).

For proper operation the following parameters must be set:

| LS-101 Parameter                | Factory Default | Description                                 |
|---------------------------------|-----------------|---------------------------------------------|
| IP Address                      | 192.168.002.020 | IP address of the LS-101                    |
| Server Port                     | 5000            | Listening port on LS-101                    |
| Subnet mask                     | 255.255.255.0   | Subnet mask of the LS-101                   |
| Gateway                         | 192.168.002.001 | Gateway of the LS-101                       |
| DHCP                            | Disabled        | Enable/Disable the DHCP. i.e.               |
|                                 |                 | Automatically obtain the Ethernet           |
|                                 |                 | parameters from the server.                 |
| Trusted Systems                 | Disabled        | Any system on the network can               |
| Feature                         |                 | communicate with the serial device. If      |
|                                 |                 | Enabled, Communication is permitted         |
|                                 |                 | with any of the trusted Systems.            |
| Trusted Systems IP              | 0.0.0.0         | Allow TCP/IP connections to only these      |
| addresses list                  |                 | systems.                                    |
| Remote Server                   | Disabled        | If Remote Server feature is Disabled        |
| feature                         |                 | AND there is NO Client connected to         |
|                                 |                 | LS-101, data received on the RS-232 port    |
|                                 |                 | IS discarded.                               |
|                                 |                 | If Remote Server feature is enabled AND     |
|                                 |                 | 101 data manifold on DS 222 mont is cont    |
|                                 |                 | 101, data received on KS-252 port is sent   |
|                                 |                 | to one of the Remote servers at the         |
| Damasta Camuan ID               | 0000            | The ID address of the system to which       |
| Remote Server IP                | 0.0.0.0         | the LS 101 has to make the compaction       |
| addresses list                  | 0.000           | this LS-101 has to make the connection      |
| Baud rate                       | 9600            | Serial port baud rate                       |
| Data size, Parity and stop bits | 8 N I           | Serial port Data size, parity and stop bits |
| Flow control                    | None            | Serial port Handshaking control             |
| Password                        | IDC             | Used to protect the configuration           |

#### Configuring LS-101 through the LS101.exe

Set the Serial port parameters to 9600, 8, n, 1. Power on the LS-101. The LS-101 displays the Sign-on message and prompts the user to enter the password as "IDC".

IDC, Inc. LAN to Serial Device Server LS-101 Firmware Version 1.0 Feb 12 2002

Enter the Configuration Password:

Once the correct password is entered, the LS-101 will displays the current LAN and serial parameters set in the EEPROM and main configuration menu as shown below

LS-101 IP address =192.168.002.020. Server Port number = 05000 Subnet mask =255.255.000.000. Gateway Address =192.168.002.001. DHCP Disabled Trusted Systems Feature Disabled Remote Server feature Disabled

Serial Host Baud rate=9600 Serial Data, Parity, Stop bits=8 N 1 Serial Flow control=None

A. Set IP address
B. Set Subnet mask
C. Set Gateway
D. Enable/Disable DHCP
E. Enable/Disable Trusted Systems feature
F. Trusted Systems IP addresses
G. Enable/Disable Remote Server feature
H. Remote Servers IP addresses
I. Set Host Baud rate
J. Select Data size, Parity, Stop bits
K. Select the Flow Control
L. Set Configuration Password
M. Display current parameters
N. Save to EEPROM
Enter the choice:

Select the choice and set the LS-101 LAN/Serial parameters appropriately.

After all the parameters are set select the choice 'L' to save the parameters to the EEPROM on the LS-101. Set the DIP switch (Table 1) to the desired mode of operation Power off and ON the LS-101. Power on the LS-101 will read the DIP switch, EEPROM for serial and LAN parameters and operate accordingly.

For simple check use "ping <LS-101 IPADDRESS>" command.

#### LAN to Serial Mode

In this mode of operation the data is transferred from LAN to serial and vice versa in a transparent mode. To select this mode, please set the DIP switch position as shown:-

| DIP Switch Settings: - |          |          |          |                                |
|------------------------|----------|----------|----------|--------------------------------|
| Switch 4               | Switch 3 | Switch 2 | Switch 1 | Mode of operation              |
| OFF                    | OFF      | ON       | OFF      | LAN to Serial (Bi-directional) |

The fig.1. Describes the existing scenario. The Serial Software running on the server will read/write to its serial port (COM1/2...) to communicate with the serial device.

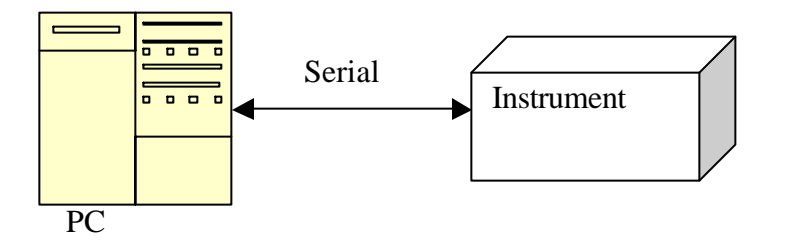

Fig. 1. Existing scenario

Internet/LAN enable the serial device by using two LS-101's (operating in the LAN to Serial mode of operation) as shown in the fig. 2. Use the same software and communicate with the serial device seamlessly. In this scenario the serial device can be accessed or controlled through remotely over Internet or LAN.

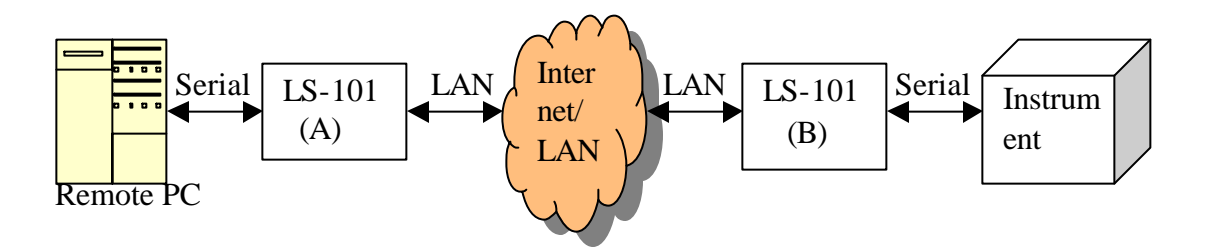

Fig. 2. Internet/LAN enable the serial device (Server running serial software)

Using the network software communicate with the serial device as shown in the following fig.

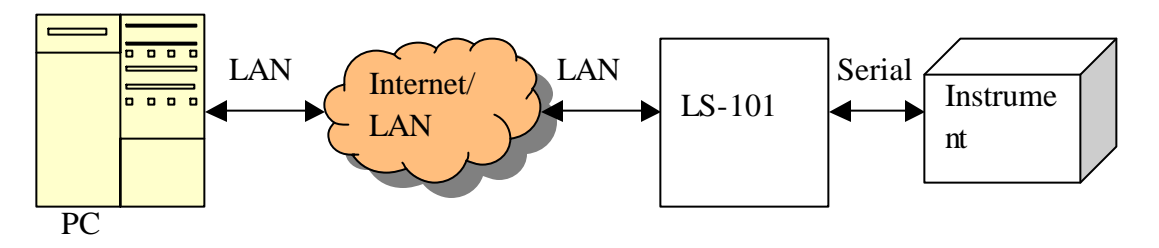

Fig 3. Internet/LAN enable the serial device (Server running Network software)

#### **Modem Mode of Operation**

In this mode of operation the LS-101 emulates a dial up modem. For transparency to existing software, the LS 101 accepts modem "AT" commands. These commands are listed in Table 1. The DIP switch is set as shown

DIP Switch Settings: -

| Switch 4 | Switch 3 | Switch 2 | Switch 1 | Mode of operation |
|----------|----------|----------|----------|-------------------|
| OFF      | ON       | OFF      | OFF      | Modem mode        |

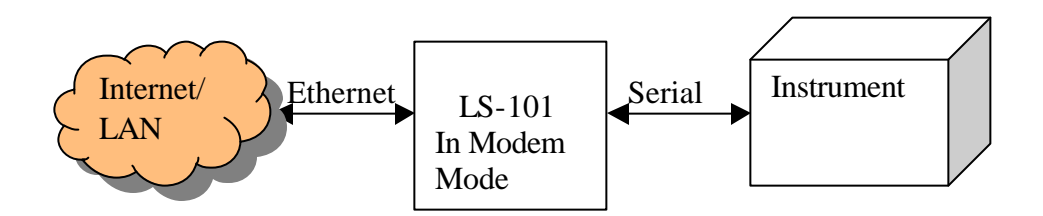

Fig2. Modem mode of operation.

The LS-101 is always in one of two states; the command state or the on-line state.

#### **Command State**

The LS-101 assumes the command state whenever power is applied. This state allows the LS-101 to be configured for the particular application. In the command state the data received from the serial port is treated as commands and responses are sent back. LS-101 operation is controlled by AT commands Table 1.

#### **On-line State**

The command ATD<IP address> is used to connect to the remote server. Once the connection is established LS-101 send CONNECT response to the serial device. The LS-101 will enter into the on-line state i.e. what ever data received through the serial port is

sent to the LAN and vice versa. You can switch into the command mode by using the escape sequence"+++".

#### Modem mode Command Reference

#### **Command Guidelines**

Carriage Return (CR)

The command line must end with a carriage return. The LS-101 will not begin to execute the command until it receives a CR.

Attention Code Command lines must begin with the characters AT.

A/ Command

The A/ Command instructs the LS-101 to repeat the last successful command line stored in the buffer. A/ may be used to reconnect the previous server when busy condition is encountered. A/ is used in place of AT and no carriage return is required.

Backspace Key Prior to pressing carriage return, editing can be done with the backspace key.

Result Codes Result codes are responses by the LS-101 to commands. Result codes may be English words or digits.

Unimplemented AT commands If an unimplemented command is entered, no action is taken by the LS-101 and ERROR result code is issued.

Escape Code Sequence

The three-digit escape code sequence forces the LS-101 to the command state from the on-line state. The escape code sequence is "+++".

| Digit Code | Word Code  | Meaning                                        |
|------------|------------|------------------------------------------------|
| 0          | OK         | Command Line Executed without errors           |
| 1          | CONNECT    | Connected to the server                        |
| 2          | RING       | Some server is trying to connect to the LS-101 |
| 3          | NO CARRIER | Connection lost                                |
| 4          | ERROR      | Invalid command, error in command line         |
| 7          | BUSY       | Unable to connect to remote host (server)      |

#### **Result codes**

| <b>AT Commands</b>             |                  |                                                    |
|--------------------------------|------------------|----------------------------------------------------|
| Command                        | Facory Default   | Parameters/Description                             |
| AT                             |                  | Attention Code. AT is the command line             |
|                                |                  | prefix (Attention code). AT Precedes the           |
|                                |                  | command line except for +++(escape) and A/         |
|                                |                  | (repeat) commands.                                 |
|                                |                  | Parameters:- None                                  |
| А                              |                  | Answer command. A forces the LS-101 to go          |
| Δ/                             |                  | <b>Bapast Last Command</b> A/repeats the           |
|                                |                  | previous command                                   |
| D[S=x] <ipaddress></ipaddress> |                  | <b>Dial Command. D</b> causes the LS-101 to        |
|                                |                  | connect to the remote host (server) with the IP    |
|                                |                  | address that follows. Valid characters are 0-9, .  |
|                                |                  | Optional S= $x$ (x = 0, 1, 2, 3) causes the LS-101 |
|                                |                  | to establish connection with stored IP address     |
|                                |                  | servers.                                           |
| En                             | N = 1            | Off-line Echo Character Option. En controls        |
|                                |                  | command echo to the host                           |
|                                |                  | Parameters: $n = 0, 1$                             |
|                                |                  | N = 0 Disables echo                                |
|                                |                  | N = 1 Enables echo (factory default)               |
| Fn                             | N = 1            | On-line Echo Character Option. Fn                  |
|                                |                  | determines whether characters are echoed to the    |
|                                |                  | host from the LS-101 in the on-line state.         |
|                                |                  | Parameters: $n = 0, 1$                             |
|                                |                  | N = 0 Enables echo                                 |
|                                |                  | N = 1 Disables echo (factory default)              |
| Hn                             | $\mathbf{N} = 0$ | Connect control option. Hn controls the            |
|                                |                  | connection to the host.                            |
|                                |                  | Parameters: $n = 0$                                |
|                                | N 0              | N = 0 Disconnect the TCP/IP connection             |
| In                             | N = 3            | Identification/Checksum Option. In                 |
|                                |                  | interrogates the LS-101 for its product            |
|                                |                  | Identification                                     |
|                                |                  | Parameters: $n = 3$<br>N = 2 IDC LS 101 Pey 1.0    |
|                                |                  | N = 5  IDC LS-101 Rev 1.0                          |
| U                              |                  | on line state from the command state When the      |
|                                |                  | I S-101 is in the on-line state, it will return to |
|                                |                  | the command state upon receipt of the ascane       |
|                                |                  | code                                               |
| On                             | $\mathbf{N} = 0$ | Result Code Display Ontion On enables the          |
|                                |                  | modem to send result codes                         |
|                                |                  | mouchi to sena result coues.                       |

|     |       | Parameters: $n = 0, 1$                            |
|-----|-------|---------------------------------------------------|
|     |       | N = 0 Enables the return of result codes          |
|     |       | (factory default)                                 |
|     |       | N = 1 Disables the return of result codes         |
|     |       | (Quiet)                                           |
| Vn  | N = 1 | <b>Result Code Form Option. Vn</b> determines the |
|     |       | type of result code                               |
|     |       | Parameters: $n = 0, 1$                            |
|     |       | N = 0 Result code is sent as digits               |
|     |       | (short form)                                      |
|     |       | N = 1 Result code is sent as words (long form     |
|     |       | Or verbose) (factory default)                     |
| Zn  | N = 0 | Recall Stored Profile Option. Zn causes the       |
|     |       | LS-101 to fetch the stored configuration from     |
|     |       | non-volatile memory and store it in the active    |
|     |       | configuration area. An OK result code is          |
|     |       | returned.                                         |
|     |       | Parameters: $n = 0, 1$                            |
|     |       | N = 0 Recall stored profile 0 (previously         |
|     |       | Stored with <b>&amp;W0</b> ) (factory default)    |
| +++ |       | Escape Code Sequence. The escape code             |
|     |       | sequence forces the modem to the command          |
|     |       | state from the on-line state. It consists of a    |
|     |       | three-character escape code sequence              |
|     |       | surrounded by escape guard times. The delay       |
|     |       | between issuance of each escape character must    |
|     |       | not exceed the escape guard time. The escape      |
|     |       | guard time is defined as the time delay required  |
|     |       | between the last character transmitted and the    |
|     |       | first character of the escape code. The guard     |
|     |       | time is <b>1 Second</b> and the escape character  |
|     |       | sequence is +++. The escape character must be     |
|     |       | entered three consecutive times. To enter the     |
|     |       | escape code sequence perform the following:-      |
|     |       | WAIT AT LEAST 1 SECOND (After the last            |
|     |       | character has been transmitted)                   |
|     |       | Enter: +++ ( Delay less than one second           |
|     |       | between characters)                               |
|     |       | WAIT AT LEAST I MORE SECOND (Before               |
|     |       | transmitting another character).                  |
|     |       | The LS-101 returns to the local command state     |
|     |       | and sends the OK result code. The LS-101 will     |
|     |       | not disconnect the TCP/IP connection until it     |
|     |       | receives an ATH command. The ATO                  |
|     |       | command will make the LS-101 to go back to        |

|       |       | on-line state.                               |
|-------|-------|----------------------------------------------|
| &Dn   | N = 0 | Data Terminal Ready Option. &Dn controls     |
|       |       | the Data Terminal Ready (DTR) options.       |
|       |       | Parameters: $n = 0, 2$                       |
|       |       | N = 0 LS-101 ignores DTR (factory default)   |
|       |       | N = 2 LS-101 disconnects the TCP/IP          |
|       |       | Connection and assumes the                   |
|       |       | Command state when DTR is de-                |
|       |       | Activated.                                   |
| &V    |       | View Active Configuration and User Profiles. |
|       |       | The active and stored profiles are displayed |
|       |       | along with the stored IP addresses.          |
| &Zn=x |       | Store IP Address. &Zn stores upto four IP    |
|       |       | addresses into the NVRAM for later recall by |
|       |       | the DS dial stored number command.           |
|       |       | Parameters: $n = 0, 1, 2, 3$                 |
|       |       | $X = \langle IP   ADDRESS \rangle$           |
|       |       | Example:- AT&Z1=10.0.0.121 <cr></cr>         |
|       |       | ATDS=1 <cr></cr>                             |

| Pin No. | Signal Name | Input/Output |
|---------|-------------|--------------|
| 2       | TXD         | Input        |
| 3       | RXD         | Output       |
| 4       | RTS         | Input        |
| 5       | CTS         | Output       |
| 6       | DSR         | Output       |
| 7       | GND         |              |
| 8       | DCD         | Output       |
| 20      | DTR         | Input        |

The LS-101 serial port (DB25 Female connector) is wired as DCE.

Remaining Pins are NC (Not connected)

| The | LS- | 101 | serial | port | (DB9 | Female | connector) | is | wired | as | DCE. |
|-----|-----|-----|--------|------|------|--------|------------|----|-------|----|------|
|-----|-----|-----|--------|------|------|--------|------------|----|-------|----|------|

| Pin No. | Signal Name | Input/Output |
|---------|-------------|--------------|
| 1       | DCD         | Output       |
| 2       | RXD         | Output       |
| 3       | TXD         | Input        |
| 4       | DTR         | Input        |
| 5       | GND         |              |
| 6       | DSR         | Output       |
| 7       | RTS         | Input        |
| 8       | CTS         | Output       |
| 9       | RI          | Output       |

RS-485 related Jumpers JP1, JP2 and JP3 near the RS485 connector

| JP1 | Short | Insert a 620 Ohm resistor between GND<br>and RS485 Signal B (Pull-down resistor) |
|-----|-------|----------------------------------------------------------------------------------|
|     | Open  | Remove a 620 Ohm resistor between GND<br>and RS485 Signal B (Pull-down resistor) |

| JP2 | Short | Insert a 120 Ohm resistor between RS485 |
|-----|-------|-----------------------------------------|
|     |       | Signals A and B (Terminating resistor)  |
|     | Open  | Remove a 120 Ohm resistor between RS485 |
|     |       | Signals A and B (Terminating resistor)  |

| JP3 | Short | Insert a 620 Ohm resistor between Vcc and |
|-----|-------|-------------------------------------------|
|     |       | RS485 Signal A (Pull-up resistor)         |
|     | Open  | Remove a 620 Ohm resistor between Vcc     |
|     |       | and RS485 Signal A (Pull-up resistor)     |

# Frequently Asked Questions (FAQs):-

1. Where can I use the LS-101 ?

Ans. As a bi-directional LAN to serial converter, the LS-101 can be used to Net enable any instrument/device that has a serial port. With the LS-101 installed, all such devices can now be monitored and controlled remotely.

2. What are the Ethernet features supported?

Ans. LS-101 supports auto detection of 10/100 Mbps link, Half/Full duplex, auto negotiation. Visual indicators are provided for Link, Full Duplex, Link 10-Activity, Link-100 Activity, and Collision.

3. What are the Ethernet standards supported? Ans. LS-101 supports IEEE 802.3/802.3u and 802.3u clause 28.

4. Which Internet protocols are supported? Ans. LS-101 supports TCP/IP, ICMP, DHCP, ARP

5. Can I Ping the LS-101? Ans. Yes. LS-101 supports ICMP for these purposes.

6. What is the Ethernet (MAC address) of the LS-101? Ans. The Ethernet (MAC Address) of every LS-101 is printed on the LABEL. The Ethernet (MAC Address) will start with 00-07-91.

Any security features incorporated?
 Ans. LS-101 supports two security features. 1. Configuration Password, 2.
 Communicate only with the Trusted systems.

8. What is a trusted system?

Ans. A trusted system is an IP address that is authorized to communicate with LS-101. Communication with other IP addresses server is ignored.

9. I have a different requirement, will IDC be able to support? Ans. Definitely. For custom design and features, please contact IDC.